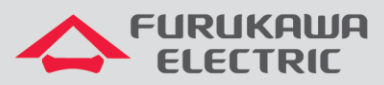

# Guia de configuração LightDrive ONT 111

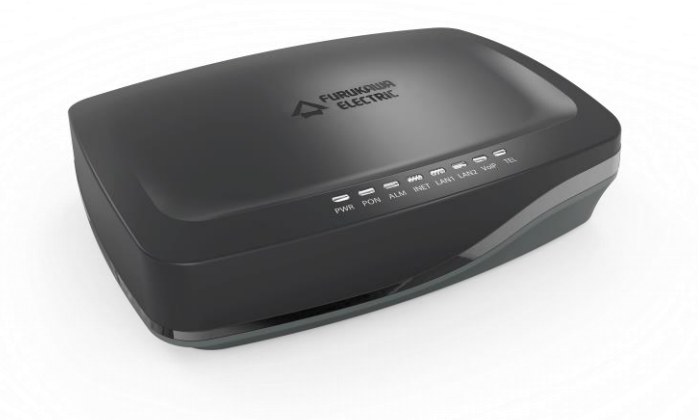

Para Boas Práticas de Instalação Metálica e Óptica, outras Notas Técnicas, Firmwares desse e de outros equipamentos consultar a área de Suporte Técnico no Portal Furukawa, clicando <u>aqui</u>.

#### Compatível com:

| OLTs             | Firmware | ONU | Firmware |
|------------------|----------|-----|----------|
| Light Drive 250X | 1.14.x   | 111 | 4.6.0    |

## Sempre verifique o site da Furukawa para manter o firmware atualizado na última versão disponível.

#### Importante:

Antes de iniciar as configurações é importante ter o projeto lógico em mãos. Ele deve ser o guia para que as configurações sejam executadas de maneira planejada, rápida e eficiente. O projeto lógico bem executado garante uma administração da rede tranquila e sem conflitos futuros, maior disponibilidade e confiabilidade além de permitir ampliações e alterações sem sustos. O projeto lógico ainda servirá de referência futura e será um poderoso auxiliar na busca e solução de problemas de performance, instabilidade ou indisponibilidade de rede.

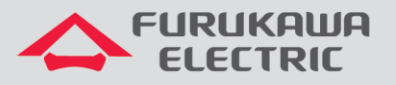

LightDrive LD G250x NT-GPON REV00 – Junho 2018

### **1 OBJETIVO**

Demonstrar, através de exemplos, a configuração da ONT 111 conectada à uma OLT Lightdrive 2502, 2502F ou 2504. Esta nota técnica irá abranger a configuração de PPPoE e FXS.

### 2 TOPOLOGIA

Para aplicação destas configurações, será utilizada a topologia da figura 1. Nela é possível observar uma OLT LD2502 provendo serviço à uma ONT111. Na ONT serão configuradas as opções descritas no item 1.

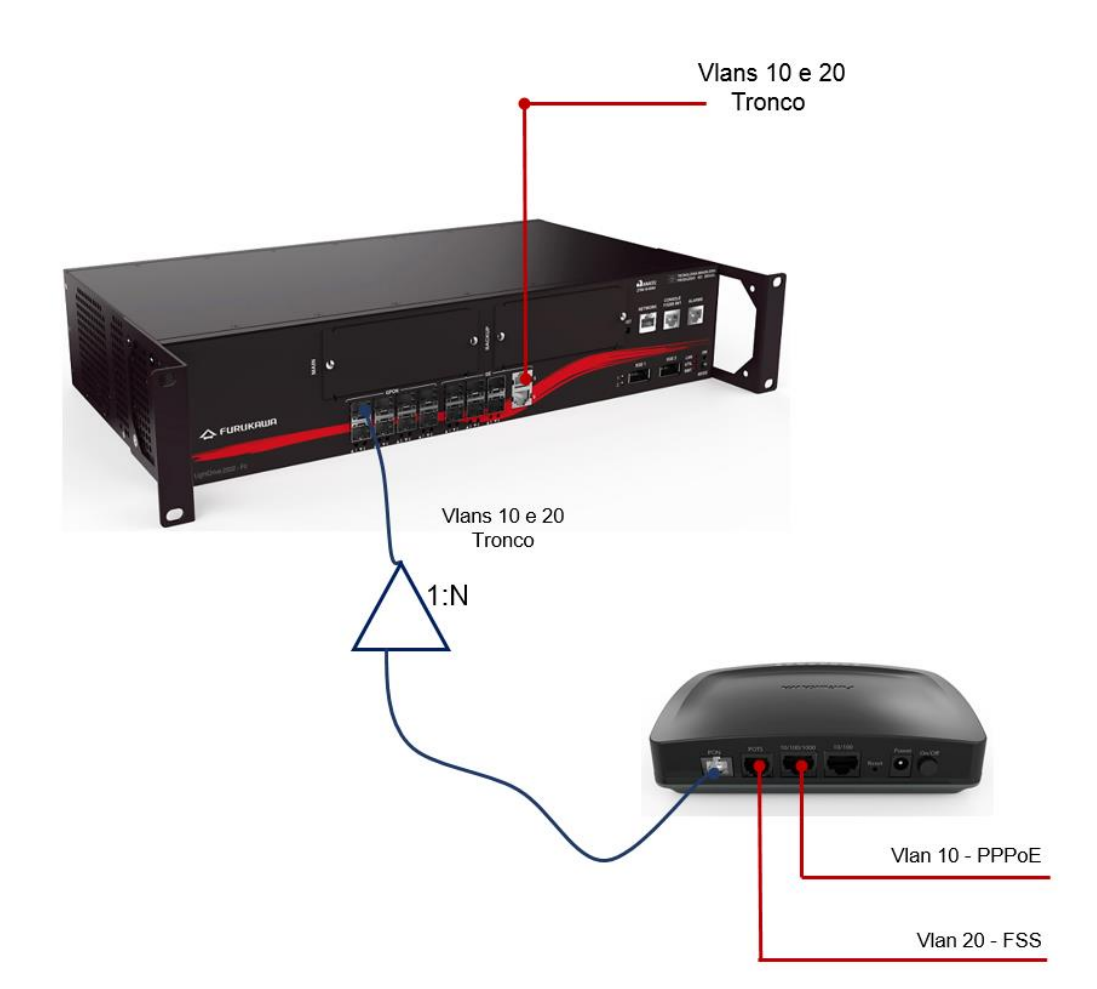

### **3 CONFIGURAÇÕES**

A configuração desta topologia é feita em duas partes. Para configurar a OLT o acesso é feito por meio de uma CLI (Command Line Interface). Para configurar a ONT o acesso é feito diretamente na ONT por uma conexão ethernet em uma de suas interfaces LAN, via interface WEB via browser.

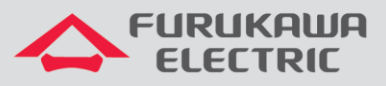

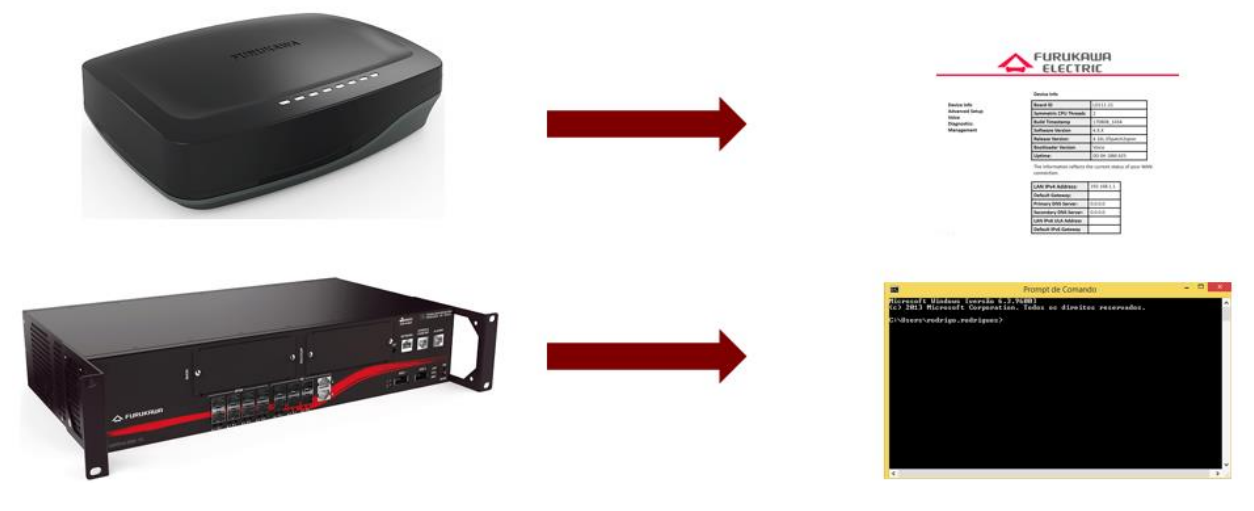

### 4 CONFIGURANDO A OLT

Neste capítulo está a instrução para a configuração do equipamento OLT utilizando um CLI, para que funcione conforme esperado na topologia descrita no item 2.

### 4.1 Configurar a interface de uplink

Seguindo a topologia indicada no item 2, deve-se configurar a interface ge0.5 para operar como tronco nas VLANs 10 e 20. Abaixo os comandos existentes para liberação de VLANs na porta de uplink.

| CLI            | Comandos                              | Descrição                             |  |  |
|----------------|---------------------------------------|---------------------------------------|--|--|
| LD#            | conf t                                | Acesso ao modo de configuração.       |  |  |
| LD(config)#    | interface ge0.5                       | Acessa a interface de uplink ge 6     |  |  |
| LD(config-if)# | switchport                            | Define a porta como switch            |  |  |
| LD(config-if)# | switchport mode trunk                 | Configura a interface em modo tronco. |  |  |
| LD(config-if)# | switchport trunk allowed vlann add 10 | Libera a passagem da VLAN 10.         |  |  |
| LD(config-if)# | switchport trunk allowed vlann add 20 | Libera a passagem da VLAN 20.         |  |  |

### 4.2 Configurar a interface gpon

Será configurada a interface gpon0.1 como tronco para garantir que a marcação das VLANs chegue até as ONUs. Abaixo os comandos existentes para liberação de VLANs na porta de download.

| CLI              | Comandos                          | Descrição                                 |  |  |  |
|------------------|-----------------------------------|-------------------------------------------|--|--|--|
| LD#              | conf t                            | Acesso ao modo de configuração.           |  |  |  |
| LD(config)#      | interface gpon0.1                 | Acessa a interface de download gpon 1.    |  |  |  |
| LD(config-if)#   | switchport mode trunk             | Configura a interface em modo trunk.      |  |  |  |
| ID (config_if) # | switchport trunk allowed vlan add | Libera a passagem das VLANs mantendo suas |  |  |  |
| TD (CONTIG=II) # | 10,20                             | tags.                                     |  |  |  |

Após configurar as duas interfaces, uplink e downlink, configure e aplique os perfis na ONU 111. Caso possua alguma dúvida para realizar esse processo verifique as documentações em nosso site.

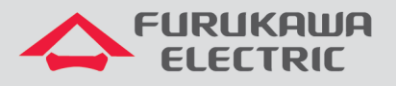

### 5 CONFIGURANDO A ONT

Para configurar o equipamento ONT deve-se acessar sua interface WEB e efetuar os procedimentos descritos. Antes de iniciar é importante destacar que para cada tipo de serviço que se deseja oferecer na ONT é necessário criar uma WAN adequada. Desta maneira, nos próximos passos criaremos estas interfaces WAN dentro da ONT.

### 5.1 Acesso à ONT 111

Para acessar o ambiente de configuração da ONT pode-se utilizar as portas LAN da ONT. Basta acessar o IP de gerência(*IP: 192.168.1.1; login: support; senha: fkw@123*) e utilizar as credenciais de acesso (usuário e senha).

Ao efetuar login, a seguinte tela é apresentada:

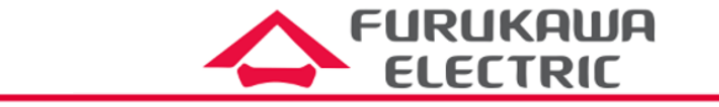

Device Info Advanced Setup Voice Diagnostics Management Device Info

| Board ID              | LD111-21           |
|-----------------------|--------------------|
| Symmetric CPU Threads | 2                  |
| Build Timestamp       | 170808_1434        |
| Software Version      | 4.X.X              |
| Release Version:      | 4.16L.05patch2xpon |
| Bootloader Version    | Voice              |
| Uptime:               | 0D 0H 18M 425      |

The information reflects the current status of your WAN connection.

| LAN IPv4 Address:     | 192.168.1.1 |
|-----------------------|-------------|
| Default Gateway:      |             |
| Primary DNS Server:   | 0.0.0.0     |
| Secondary DNS Server: | 0.0.0.0     |
| LAN IPv6 ULA Address  |             |
| Default IPv6 Gateway  |             |

0 🖻 🔍 💬

### 5.2 PPPoE

Conforme a topologia proposta, configuraremos agora a porta física ethernet 1 para operar como um cliente PPPoE utilizando um DHCP interno na ONT.

O primeiro passo é criar uma nova WAN. Para isso clique em *Advanced Setup*, *WAN Service*, e então em *ADD*.

| Device Info                 |           |             |      |           |           | Wide        | e Area Netwo    | ork (WAN) Sei  | vice S  | etup         |           |              |               |               |        |      |
|-----------------------------|-----------|-------------|------|-----------|-----------|-------------|-----------------|----------------|---------|--------------|-----------|--------------|---------------|---------------|--------|------|
| Layer2 Interface            |           |             |      |           | Choose Ad | d, Remove o | r Edit to confi | gure a WAN ser | vice ov | er a selecte | d interfa | ice.         |               |               |        |      |
| LAN                         | Interface | Description | Туре | Vlan8021p | VlanMuxId | VlanTpid    | Igmp<br>Proxy   | Igmp<br>Source | NAT     | Firewall     | IPv6      | Mid<br>Proxy | Mld<br>Source | Comm.<br>Rate | Remove | Edit |
| NAT<br>Security             |           |             |      |           |           |             |                 |                |         |              |           |              |               |               |        |      |
| Parental Control<br>Routing |           |             |      |           |           |             | Add             | Remove         |         |              |           |              |               |               |        |      |

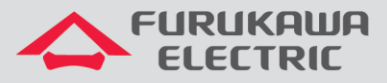

#### Mantenha selecionada a interface Veip0 e clique em Next.

**WAN Service Interface Configuration** 

Select a layer 2 interface for this service

| veip0/veip0 <b>v</b> |  |  |  |  |  |
|----------------------|--|--|--|--|--|
|                      |  |  |  |  |  |
| Back Next            |  |  |  |  |  |

Selecione o tipo *PPPoE over Ethernet*, defina uma descrição para o serviço WAN, defina a prioridade dos pacotes, especifique a VLAN, selecione o *ethertype*, e clique em *Next*.

| WAN Service Configuration                                                                                            |                                  |     |     |      |
|----------------------------------------------------------------------------------------------------|----------------------------------|-----|-----|------|
| Select WAN service type:<br>PPP over Ethernet (PPPoE)<br>IP over Ethernet<br>Bridging                                |                                  |     |     |      |
| Enter Service Description: PPPoE_v10                                                                                 |                                  |     |     |      |
| For tagged service, enter valid 802.1P Priority and 802.<br>For untagged service, set -1 to both 802.1P Priority and | 1Q VLAN ID.<br>I 802.1Q VLAN ID. |     |     |      |
| Enter 802.1P Priority [0-7]:                                                                                         | <b>0</b>                         |     |     |      |
| Enter 802.1Q VLAN ID [0-4094];                                                                                       | 10                               |     |     |      |
| Select VLAN TPID:                                                                                                    | 0x8                              | 100 | v   | ]    |
| Committed Rate [1-1000000 kbps] (-1 disabled):                                                                       | -1                               |     |     |      |
| Internet Protocol Selection:<br>IPV4 Only                                                                            |                                  |     |     |      |
|                                                                                                    |                                  | Ba  | ack | Next |

Insira as credenciais de cliente PPPoE e defina o método de autenticação. Após isso clique em *Next.* 

| PPP Username and Password                                                            | I                                                                                                    |
|--------------------------------------------------------------------------------------|----------------------------------------------------------------------------------------------------|
| PPP usually requires that you ha<br>enter the user name and passwo                   | re a user name and password to establish your connection. In the boxes below<br>rd that your ISP has provided to you. |
| PPP Username:<br>PPP Password:<br>PPPoE Service Name:<br>Authentication Method: AUTe |                                                                                                    |
| Enable Fullcone NAT                                                                  |                                                                                                    |
| Dial on demand (with idle                                                            | timeout timer)                                                                                                    |

Selecione a interface WAN que será o Default Gateway. Clique em Next.

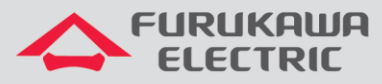

| Selected Default Gateway<br>Interfaces |    | Available Routed WAN<br>Interfaces |
|----------------------------------------|----|------------------------------------|
| ppp0.1                                 |    | <u>^</u>                           |
|                                        | -> |                                    |
|                                        | <- |                                    |
| Ŧ                                      |    |                                    |
|                                        |    |                                    |
|                                        |    |                                    |

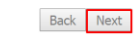

Selecione a interface WAN para obtenção do DNS, ou defina o DNS estaticamente. Após isto, clique em *Next.* 

Select DNS Server Interface from available WAN interfaces:

Selected DNS Server Interfaces

Available WAN Interfaces

ppp0.1

->

->

->

->

->

->

->

->

->

->

->

->

->

->

->

->

->

->

->

->

->

->

->

->

->

->

->

->

->

->

->

->

->

->

->

->

->

->

->

->

->

->

->

->

->

->

->

->

->

->

->

->

->

->

#### Confira as informações em WAN Setup e clique em Apply/Save.

#### WAN Setup - Summary

Make sure that the settings below match the settings provided by your ISP.

| Connection Type:               | PPPoE    |
|--------------------------------|----------|
| NAT:                           | Enabled  |
| Full Cone NAT:                 | Disabled |
| Firewall:                      | Enabled  |
| IGMP Multicast Proxy:          | Disabled |
| IGMP Multicast Source Enabled: | Disabled |
| MLD Multicast Proxy:           | Disabled |
| MLD Multicast Source Enabled:  | Disabled |
| Quality Of Service:            | Disabled |
| Committed Rate:                | -1       |

Click "Apply/Save" to have this interface to be effective. Click "Back" to make any modifications.

Back Apply/Save

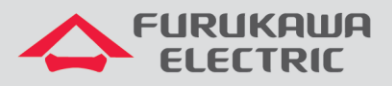

### 5.2.1 Apontar porta ethernet para wan correta (interface grouping)

É necessário agora vincular a operação da porta com a WAN PPPoE criada. Para isto, clique em Interface grouping, e clique em ADD para configurar novo grupo.

| Security           |            |        |               |                |                 |
|--------------------|------------|--------|---------------|----------------|-----------------|
| Parental Control   | Group Name | Remove | WAN Interface | LAN Interfaces | DHCP Vendor IDs |
| Routing            |            |        | nnn0 1        |                |                 |
| DNS                | Default    |        | ppp0.1        | LAN1.0         |                 |
| UPnP               | Deludic    |        |               | LAN2.0         |                 |
| DNS Proxy          |            |        |               |                |                 |
| Interface Grouping | Add Remov  | 'e     |               |                |                 |

Defina um nome para o grupo, selecione a WAN correta, selecione as interfaces que entrarão no grupo (neste caso LAN 1.0), e clique em Apply/Save.

| Group Name: PPPoE_v10                                        |               |                          |            |
|--------------------------------------------------------------|---------------|--------------------------|------------|
| WAN Interface used in the grouping                           | PPPoE v10.10/ | ppp0.1 <b>v</b>          |            |
|                                                              |               |                          |            |
| Grouped LAN Interfaces                                       |               | Available LAN Interfaces |            |
| LAN1.0                                                       |               | LAN2.0                   |            |
|                                                              |               |                          |            |
|                                                              | ->            |                          |            |
|                                                              | <-            |                          |            |
|                                                              |               |                          |            |
|                                                              | <b>.</b>      |                          | -          |
|                                                              |               |                          |            |
| Automatically Add Clients With the following DHCP Vendor IDs |               |                          |            |
|                                                              |               |                          |            |
|                                                              |               |                          |            |
|                                                              |               |                          |            |
|                                                              |               |                          |            |
|                                                              |               |                          | Apply/Save |

#### A tabela interface Grouping é apresentada com as configurações atualizadas.

| Group<br>Name | Remove | WAN<br>Interface | LAN<br>Interfaces | DHCP Vendor<br>IDs |  |  |
|---------------|--------|------------------|-------------------|--------------------|--|--|
| Default       |        |                  | LAN2.0            |                    |  |  |
| PPPoE_v10     |        | ppp0.1           | LAN1.0            |                    |  |  |

Add Remove

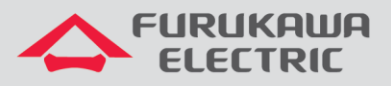

### 5.4 Telefonia (porta FXS)

Para configurar o serviço de telefonia conforme a topologia proposta, é necessário criar uma nova interface WAN. Para isso clique em *Service*. Clique em *ADD*.

| Device Info<br>Advanced Setup<br>Layer2 Interface | Wilde Area Network (WAN) Service Setup<br>Choose Add, Remove or Edit to configure a WAN service over a selected interface. |                 |       |           |           |          |               |                |         |          |          |              |               |               |        |      |
|---------------------------------------------------|----------------------------------------------------------------------------------------------------|-----------------|-------|-----------|-----------|----------|---------------|----------------|---------|----------|----------|--------------|---------------|---------------|--------|------|
| LAN<br>NAT                                        | Interface                                                                                                    | Description     | Туре  | Vlan8021p | VlanMuxId | VlanTpid | Igmp<br>Proxy | Igmp<br>Source | NAT     | Firewall | IPv6     | Mld<br>Proxy | Mld<br>Source | Comm.<br>Rate | Remove | Edit |
| Security<br>Parental Control                      | ppp0.1                                                                                                    | PPPoE<br>v10.10 | PPPoE | 0         | 10        | 0x8100   | Disabled      | Disabled       | Enabled | Enabled  | Disabled | Disabled     | Disabled      | -1            |        | Edit |
| Routing<br>DNS<br>UPpP                            |                                                                                                    |                 |       |           |           |          | Ad            | d Remov        | e       |          |          |              |               |               |        |      |

Mantenha selecionada a veip0 e clique em Next.

#### WAN Service Interface Configuration

Select a layer 2 interface for this service

| veip0/veip0 < |      |  |      |  |  |  |  |  |
|---------------|------|--|------|--|--|--|--|--|
|               |      |  |      |  |  |  |  |  |
|               | Back |  | Next |  |  |  |  |  |

Selecione o tipo de WAN (neste caso selecionou-se como IPoE), defina uma descrição para o serviço, defina uma prioridade, e especifique o TAG da VLAN. Especifique também o ethertype e finalmente clique em *Next*.

| Select WAN service type:                                  |                 |
|-----------------------------------------------------------|-----------------|
| PPP over Ethernet (PPPoE)                                 |                 |
| IP over Ethernet                                          |                 |
| Bridging                                                  |                 |
| Dridging                                                  |                 |
|                                                           |                 |
|                                                           |                 |
|                                                           |                 |
| Enter Service Description: Telefonia_v20                  |                 |
|                                                           |                 |
| For tagged service, enter valid 802 1P Priority and 802 1 | O VLAN ID       |
| For untagged service, set -1 to both 802.1P Priority and  | 802.1Q VLAN ID. |
|                                                           |                 |
| Enter 802.1P Priority [0-7]:                              |                 |
| Enter 802.1Q VLAN ID [0-4094]:                            | 20              |
| Select VLAN TPID:                                         | → 0x8100 ▼      |
| Committed Rate [1-1000000 kbps] (-1 disabled):            | -1              |
|                                                           |                 |
| Internet Protocol Selection:                              |                 |
| IPV4 Only ▼                                               |                 |
|                                                           |                 |
|                                                           |                 |
|                                                           | Back Next       |

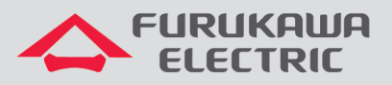

#### Configure o método de obtenção do IP (estático ou dinâmico) e configure-o (caso necessário).

| • Obtain an IP address automat    | ically    | _                      |
|-----------------------------------|-----------|------------------------|
| Option 60 Vendor ID:              |           |                        |
| Option 61 IAID:                   |           | (8 hexadecimal digits) |
| Option 61 DUID:                   |           | (hexadecimal digit)    |
| Option 77 User ID:                |           |                        |
| Option 125:                       | • Disable | Enable                 |
| Option 50 Request IP Address:     |           |                        |
| Option 51 Request Leased Time:    | 0         |                        |
| Option 54 Request Server Address: |           |                        |
|                                   |           |                        |
| Use the following Static IP add   | dress:    | 1                      |
|                                   |           |                        |

| Use the following Static IP add | dress: |
|---------------------------------|--------|
| WAN IP Address:                 |        |
| WAN Subnet Mask:                |        |
| WAN gateway IP Address:         |        |

Não é necessária a configuração de um NAT visto que o IP desta WAN será utilizado diretamente pelos ramais analógicos ligados às portas FXS. Clique em *Next*.

**Network Address Translation Settings** 

Network Address Translation (NAT) allows you to share one Wide Area Network (WAN) IP address for multiple computers on your Local Area Network (LAN).

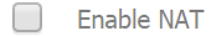

Enable Firewall

#### **IGMP Multicast**

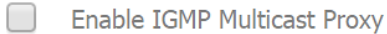

Enable IGMP Multicast Source

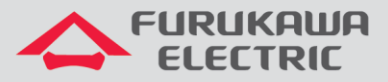

Available Routed WAN

Interfaces

Selecione a interface que será o *Default Gateway*. Neste caso utilizou-se a veip0.5 (que está sendo criada). Clique em *Next*.

| Selected  | Default | Gateway |
|-----------|---------|---------|
| Interface | s       |         |

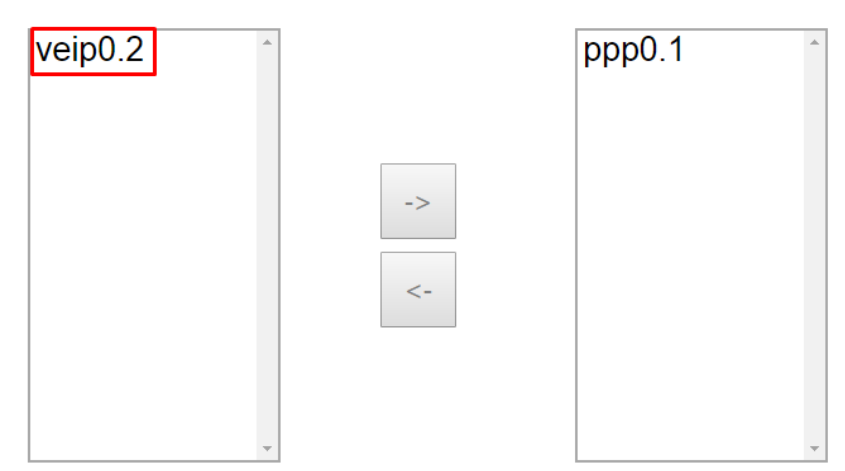

Back Next

Selecione a interface que fornecerá o DNS, ou configure-o. Clique em Next.

| Select DNS Server Interface from available WAN interfaces: |               |            |  |  |  |  |  |  |  |  |
|------------------------------------------------------------|---------------|------------|--|--|--|--|--|--|--|--|
| Selected DNS Server<br>Interfaces                          | Available WAN | Interfaces |  |  |  |  |  |  |  |  |
| veip0.2                                                    | ppp0.1        | *          |  |  |  |  |  |  |  |  |
| Use the following Static DNS IP add                        | dress:        |            |  |  |  |  |  |  |  |  |
| Primary DNS server:                                        |               |            |  |  |  |  |  |  |  |  |

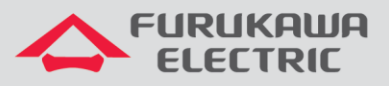

#### Confira as configurações e clique em Apply/Save.

#### WAN Setup - Summary

Make sure that the settings below match the settings provided by your ISP.

| Connection Type:               | IPoE     |
|--------------------------------|----------|
| NAT:                           | Disabled |
| Full Cone NAT:                 | Disabled |
| Firewall:                      | Disabled |
| IGMP Multicast Proxy:          | Disabled |
| IGMP Multicast Source Enabled: | Disabled |
| MLD Multicast Proxy:           | Disabled |
| MLD Multicast Source Enabled:  | Disabled |
| Quality Of Service:            | Disabled |
| Committed Rate:                | -1       |

Click "Apply/Save" to have this interface to be effective. Click "Back" to make any modifications.

| Back | Apply/Save |
|------|------------|
|      |            |

A tabela de interfaces WAN atualizada é apresentada.

| Interface | Description      | Туре  | Vlan8021p | VlanMuxId | VlanTpid | Igmp<br>Proxy | Igmp<br>Source | NAT      | Firewall | IPv6     | Mld<br>Proxy | Mid<br>Source | Comm.<br>Rate | Remove | Edit |
|-----------|------------------|-------|-----------|-----------|----------|---------------|----------------|----------|----------|----------|--------------|---------------|---------------|--------|------|
| veip0.2   | Telefonia_v20.20 | IPoE  | 0         | 20        | 0x8100   | Disabled      | Disabled       | Disabled | Disabled | Disabled | Disabled     | Disabled      | -1            |        | Edit |
| ppp0.1    | PPPoE v10.10     | PPPoE | 0         | 10        | 0x8100   | Disabled      | Disabled       | Enabled  | Enabled  | Disabled | Disabled     | Disabled      | -1            |        | Edit |

Para as configurações de telefonia acesse o menu *Voice*. Clique na aba *Global Parameters*. No campo *Bound Interface Name* selecione a WAN criada para o serviço de telefonia (neste caso selecionou-se a interface *veip0.2*). Clique em *Apply*.

| Device Info          |                                                                                                    |
|----------------------|----------------------------------------------------------------------------------------------------|
| Advanced Setup       | Global parameters SIP configuration                                                                             |
| Voice                | Global parameters                                                                                               |
| SIP Basic Setting    |                                                                                                    |
| SIP Advanced Setting | Bound Interface Name: veip0.2 v                                                                                 |
| SIP Debug Setting    | IP Address Family: IPv4 🔻                                                                                       |
| SIP CCTK Setting     |                                                                                                    |
| Diagnostics          | NOTE: Interface and address family changes require the SIP client to be stopped and then started to take effect |
| Management           | Start SIP client                                                                                                |
|                      | Stop SIP client                                                                                                 |
|                      | Restore default setting                                                                                         |
|                      | Apply                                                                                                    |

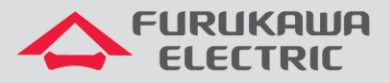

Na aba *Service Provider* preencha as informações de servidor e autenticação do ramal. Para este exemplo configuramos conforme a topologia indicada no item 2. Clique em *Apply* para finalizar esta configuração.

| Global parameters SIP config                                                                               | guration                                                                                  |  |  |  |
|----------------------------------------------------------------------------------------------------|-------------------------------------------------------------------------------------------|--|--|--|
| Voice SIP configuration                                                                                    |                                                                                           |  |  |  |
| Enter the SIP parameters and click Start/Stop to save the parameters and start/stop the voice application. |                                                                                           |  |  |  |
| Locale selection*:                                                                                         | RA - BRAZIL (Note: Requires the SIP client to be stopped and then started to take affect) |  |  |  |
| SIP domain name*:                                                                                          | 10.0.0.217                                                                                |  |  |  |
| Voip Dialplan Setting:                                                                                     | [1-9]xxxx xx+* xx+# 00x.T                                                                 |  |  |  |
| 🕑 Use SIP Proxy.                                                                                           |                                                                                           |  |  |  |
| SIP Proxy:                                                                                                 | 10.0.217                                                                                  |  |  |  |
| SIP Proxy port:                                                                                            | 5060                                                                                      |  |  |  |
| Use SIP Outbound Proxy.                                                                                    |                                                                                           |  |  |  |
| SIP Outbound Proxy:                                                                                        | 10.0.217                                                                                  |  |  |  |
| SIP Outbound Proxy port:                                                                                   | 5060                                                                                      |  |  |  |
| Use SIP Registrar.                                                                                         |                                                                                           |  |  |  |
| SIP Registrar:                                                                                             | 10.0.0.217                                                                                |  |  |  |
| SIP Registrar port:                                                                                        | 5060                                                                                      |  |  |  |

| SIP Account         | 0          |   |
|---------------------|------------|---|
| Account Enabled     |            |   |
| Extension           | 4051       |   |
| Display name        | Porta1     |   |
| Authentication name | 4051       |   |
| Password            | senha123   |   |
| Physical Terminal   | FXS 1      |   |
| Preferred ptime     | 20 🔻       |   |
| Preferred codec 1   | G.711MuLaw | • |
| Preferred codec 2   | G.711ALaw  | • |
| Preferred codec 3   | G.726_24   | • |
| Preferred codec 4   | G.726_32   | • |

| Start SIP client        |
|-------------------------|
| Stop SIP client         |
| Restore default setting |
| Apply                   |